400-MA113W

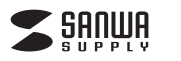

# ワイヤレス 静音防水マウス 取扱説明書

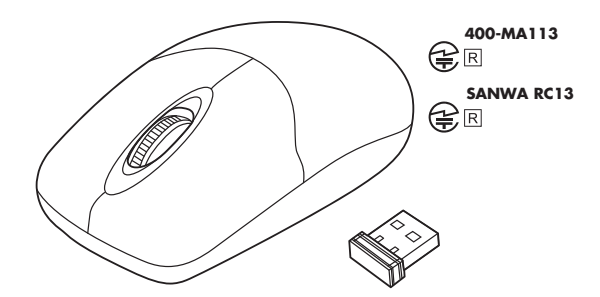

この度は、ワイヤレス静音防水マウス「400-MA113W」(以下本製品)をお買い上げいただ き誠にありがとうございます。この取扱説明書では、本製品の使用方法や安全にお取扱いい ただくための注意事項を記載しています。ご使用の前によくご覧ください。読み終わったあと もこの取扱説明書は大切に保管してください。

### 最初にご確認ください

お使いになる前に、セット内容がすべて揃っているかご確認ください。万一、足りないものが ありましたら、お買い求めの販売店にご連絡ください。

| セット内容                                                             |          |                                                                     | $\neg$   |  |
|-------------------------------------------------------------------|----------|---------------------------------------------------------------------|----------|--|
| ①マウス                                                              | 1台<br>1個 | <ul><li>③単三乾電池(テスト用) ······</li><li>④取扱説明書·保証書(本書) ······</li></ul> | 1本<br>1部 |  |
| ※欠品や破損があった場合は、品番(400-MA113W)と上記の番号(①~④)と<br>名称(レシーバーなど)をお知らせください。 |          |                                                                     |          |  |

デザイン及び仕様については改良のため予告なしに変更することがあります。 本書に記載の社名及び製品名は各社の商標又は登録商標です。

## サンワサプライ株式会社

### 健康に関する注意

マウスやトラックボール、キーボードを長時間操作すると、手や腕や首、肩などに負担が掛かり 痛みや痺れを感じることがあります。そのまま操作を繰り返していると、場合によっては深刻 な障害を引き起こす恐れがあります。

マウスやキーボードを操作中に身体に痛みや痺れを感じたら、直ちに操作を中止し、場合によっ ては医師に相談してください。

また日常のパソコン操作では定期的に休憩を取り、手や腕や首、肩など身体に負担が掛から ないように心がけてください。

## 安全にお使いいただくためのご注意(必ずお守りください)

▲ 警告 下記の事項を守らないと火災・感電により、死亡や大けがの原因となります。

●分解、改造はしないでください。

- 〈火災、感電、故障の恐れがあります〉※保証の対象外になります。
- ●本体に異常がある場合は使用を中止してください。
- 〈火災、感電の恐れがあります〉
- ●小さな子供のそばでは本製品の取外しなどの作業をしないでください。
- 〈小さい部品を飲み込んだりする危険性があります〉

▲ 注意 下記の事項を守らないと事故や他の機器に損害を与えることがあります。

- ●取付け取外しの時は慎重に作業を行ってください。
- 機器の故障の原因となります。
- ●次のようなところで使用しないでください。
- (1)直接日光の当たる場所
- (2)湿気や水分のある場所
- (3)傾斜のある不安定な場所
- (4)静電気の発生する場所
- (5)通常の生活環境とは大きく異なる場所 (6)マグネットのような磁気のある場所
- ●長時間の使用後は高温になっております。取扱いにはご注意ください。 (火傷の恐れがあります)
- ●パソコン用のマウス以外の用途では使用しないでください。
- ●マウスの誤動作によって、重大な影響を及ぼす恐れのある機器では使用しないでください。
- ●1ヶ月以上マウスを使用しない場合は、本製品レシーバーをパソコンから取外してください。
- ●センサーの光を直接見ることは危険です。目を痛めることがありますので十分注意してく ださい。

■お手入れについて

- (1)清掃する時は電源を必ずお切りください。
- (2)機器は柔らかい布で拭いてください。
- (3)シンナー・ベンジン・ワックス等は使わないでください。

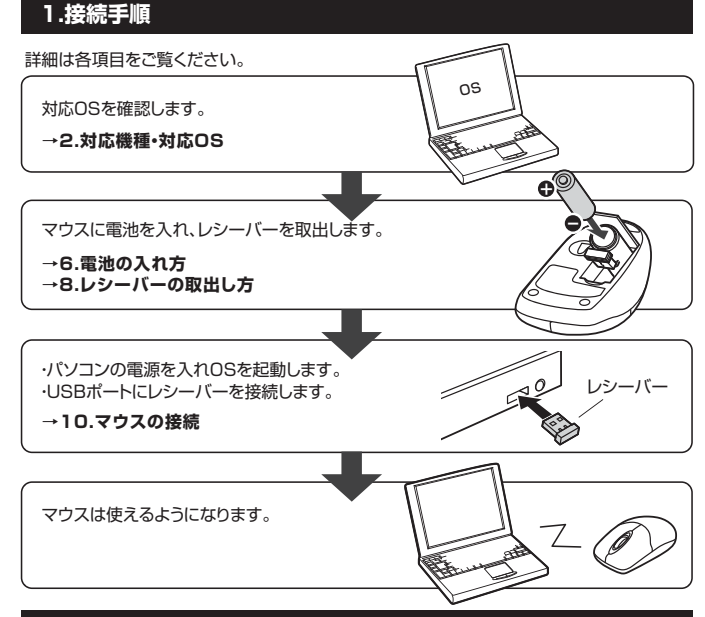

### 2.対応機種·対応OS

### 対応機種

- ●Windows搭載(DOS/V)パソコン
- ●Apple Macシリーズ
- ※標準でUSBポート(Aタイプコネクタ)を持つ機種。

### 対応OS

- •Windows 10.8.1.8.7
- •macOS 10.12~10.14, Mac OS X 10.3~10.11
- \*Mac OS X(10.3以降)は、標準インストールされているSafari、Mail、テキストエディット及び Finderなど、OS標準ドライバでスクロール可能なアプリケーションでのみスクロール可能です。 またホイールボタン押下げによる動作はサポートしません。
- ※Mac OS X 10.7(Lion)以降の場合、OSの仕様上、スクロール方向が上下反対になって いる場合があるため、スクロールが逆になります。通常のスクロール方向へ設定したい場 合は、「システム環境設定」→「マウス」→「スクロール方向:ナチュラル」にあるチェックを外 してください。
- ※電波の通信範囲は使用環境によって異なります。
- ※機種により対応できないものもあります。
- ※この文章中に表記されるその他すべての製品名などは、それぞれのメーカーの登録商標、 商標です。

### 3.仕様

| インターフェース             | USB HID仕様バージョン1.1準拠<br>※USB3.1/3.0/2.0インターフェースでもご使用になれます。                                                                               |
|----------------------|----------------------------------------------------------------------------------------------------|
| コネクタ形状 USB(Aタイプコネクタ) |                                                                                                    |
| ワイヤレス方式              | 2.4GHz RF電波方式 ※マウスとレシーバー間のIDは固定です。                                                                                                    |
| 通信範囲                 | 木製机(非磁性体)/半径約10m、スチール机(磁性体)/半径約2m                                                                                                    |
| 分 解 能                | 1600count/inch                                                                                                    |
| 読み取り方式               | 光学センサー方式(IR LED)                                                                                                    |
| ボタン                  | 2ボタン、ホイール(スクロール)ボタン                                                                                                    |
| サイズ・重 量              | マウス/約W61.6×D115×H36mm·約65g(電池含まず)<br>レシーバー/約W14.5×D18.5×H6.2mm·約2g                                                                      |
| 電池性能                 | 連続作動時間/約424時間、連続待機時間/約20250時間、<br>使用可能日数/約735日<br>※1日8時間バソコンを使用中に、マウス操作を5%程度行う場合。<br>(アルカリ単三乾電池使用時)<br>※自然放電などを考慮しない弊社計算値であり保証値ではありません。 |

### 4.特長

- ●IP68を取得しているので、汚れたら水洗い可能で、かつ水分や湿気、ホコリが多いところ でも使用できる防水・防塵仕様です。
- ※レシーバーは防水・防塵ではありません。
- ●抗菌タイプでいつでも清潔なので、学校や病院などでも安心して使えます。
- ●対称形で使いやすい、シンプルなワイヤレスマウスです。
- ●クリック音が非常に静かで、周りに迷惑をかけずにパソコンの操作ができます。
- ●IR LEDマウスは、波長の長い赤外線LEDを使用することで、駆動電圧を低くし、
- 低消費エネルギーで使用できる省電力マウスです。
- ●ノートパソコンに差したままで、持ち運びや保管ができるレシーバーです。
- ●ケーブルを気にせず使えるワイヤレスタイプです。
- ●電波障害に強い2.4GHzデジタル帯で、通信範囲が半径10mの広範囲で安定したデータ 通信が可能です。
  - ※電波干渉のない場合に限ります。
- ※透明ガラスなどの一部の表面では動作しにくい場合があります。 ●レシーバーはマウス本体電池カバー内に収納できるので安心です。
- ●開梱しやすく、開梱後のゴミを減らすことができる紙箱パッケージです。

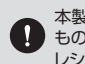

本製品はIP68を取得しておりますが、ホコリや水分による故障を完全に保証する ものではありません。故意に長時間液体に浸けたり汚したりしないでください。 レシーバーは防水・防塵ではありません。

## 5.各部の名称とはたらき

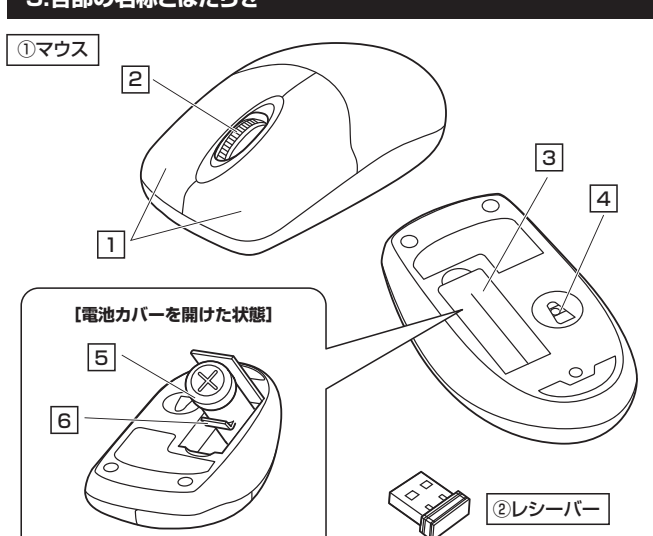

## 1 左ボタン・右ボタン

左ボタンは通常クリック、ダブルクリックに使われます。また右ボタンはWindowsでのアプリ ケーションごとに設定されているマウスの動きも行ったり、ポップアップメニューの表示を することもできます。

### 2 ホイールボタン(スクロールボタン)

インターネットやWindows上のドキュメント画面をスクロールさせる際、このホイールを 前後に回転させて上下スクロールを可能にします。

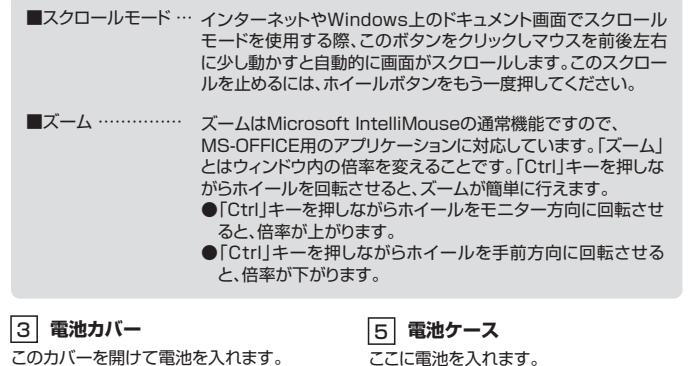

\_\_\_\_ ここに電池を入れます。 6 レシーバー収納フック

レシーバーを収納することができます。

4 IR LED

IR LED穴をずっと見たり、他人 IR LED/// アクリーン
 IR LED// アクリーン
 の目に向けないでください。

光沢感のあるデスク面でもマウスパッドな

しでスムーズな操作感を実現します。

### (2) レシーバー

14.5×18.5mmのレシーバーなので、ノートパソコンに装着した際の出っぱりもわずか。 装着したままの保管や持ち運びにも邪魔になりません。

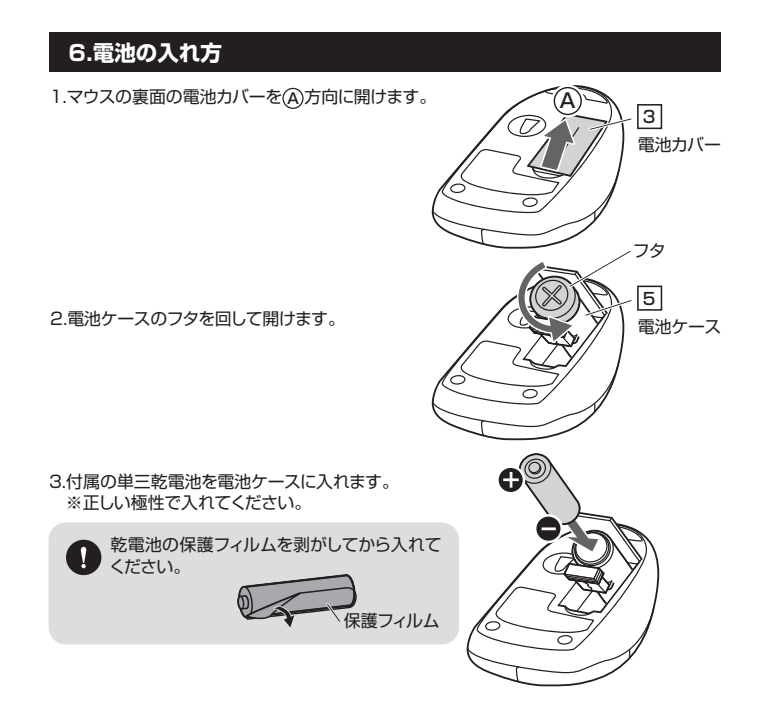

4.電池ケースのフタを締めます。

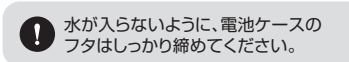

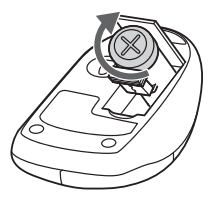

5.マウスの裏面の電池カバーを
⑧方向に閉めます。

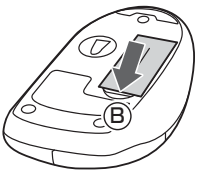

## 7.スリープモードについて

-定時間マウスを操作しないとマウスがスリープモードに移行します。マウスはクリックする ことでスリープモードから復帰します。

復帰直後は動作が不安定になる場合があります。

- ※マウスを動かしている際、カーソルの動きがスムーズでなくなったら、電池を交換してくだ さい。電池交換の際は、単三乾電池をご使用ください。(付属の電池は、テスト用ですので、 雷池寿命は短くなっています)
- ※交換用電池には、新品の単三アルカリ乾電池をご使用ください。
- ※空になった乾電池をマウス本体内に置いておくと液もれの原因になりますので、取出して おいてください。

## 8.レシーバーの取出し方 1.マウスの裏面の電池カバーを A)方向に開けます。 (A) 3 電池カバー Ū (2)レシ 2.レシーバー収納フックに 挿さっているレシーバー を取出します。 6 レシーバー収納フック 3.マウスの裏面の電池カバーを ⑧方向に閉めます。 $\overline{\mathcal{O}}$ B 9.レシーバーの収納方法 1.マウスの裏面の電池カバーを (A)方向に開けます。 (A)3 電池カバー $\bigcirc$ ②レシーバー 2.コネクタの向きに注意して レシーバーをレシーバー収 9D 「[収納するコネクタの向きについて]

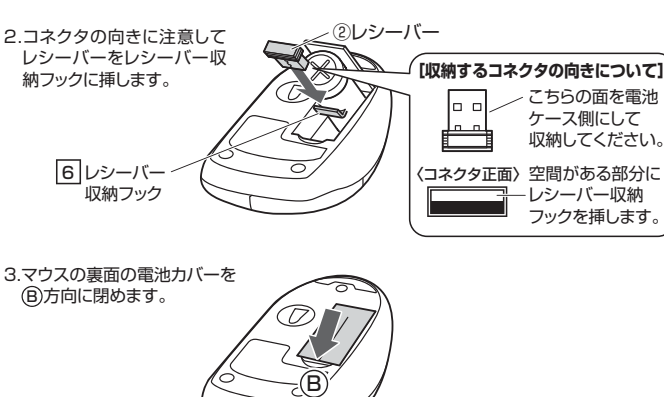

## Windows

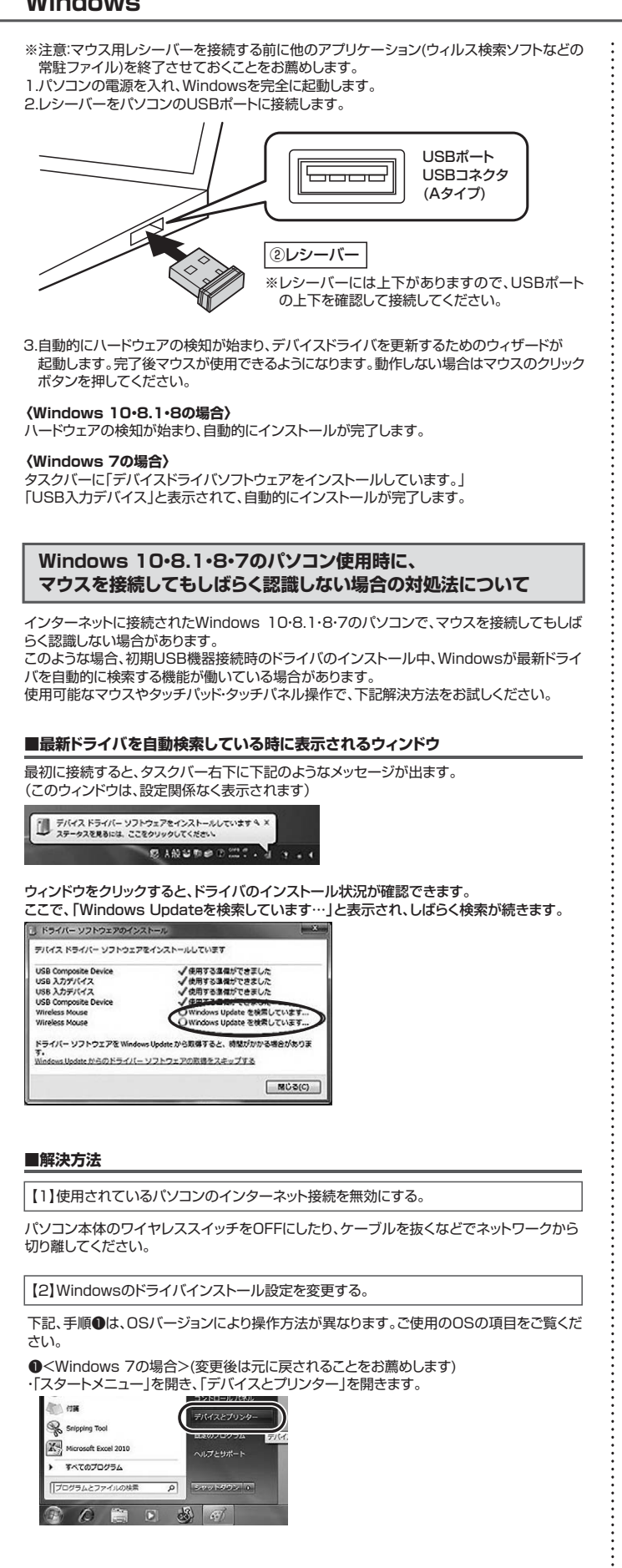

## ●<Windows 10・8.1・8の場合>

(変更後は元に戻されることをお薦めします) ・画面左下にある「Windowsマーク」にカーソルを合わせ、右クリックします。 ・「コントロールパネル」を選択します。

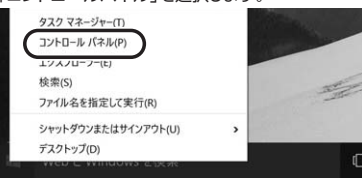

### ・「ハードウェアとサウンド」内の「デバイスとプリンター」を開きます。

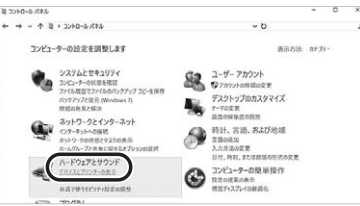

### **②**<各OS共通 </p>

使用しているパソコンのアイコンが出ますので、右クリックします。

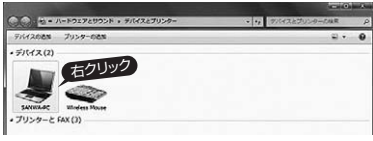

❸表示されるメニュー内の「デバイスのインストール設定」をクリックします。

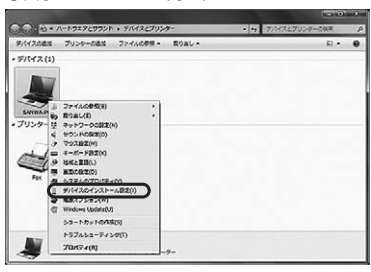

④「いいえ」を選択し、「コンピューター上で…」か「Windows Updateから…」を選択し、 「変更の保存」をクリックして完了です。その後、USB機器の接続を行ってください。 デバイスのインストール観日

デバイス県のドライバー ソフトウェアおよびリアル アイコンをダウンロードしますが

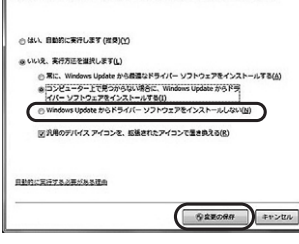

#### 【3】Windows Updateの検索をスキップする。

ドライバインストール時の状態表示ウィンドウ内で、(「最新ドライバを自動検索している 時に表示されるウィンドウ」を参照)「Windows Updateからのドライバーソフトウェアの 取得をスキップする」をクリックします。

すると、自動的に検索がストップしますが、完了するまでに時間がかかります。場合によっ ては、解決できないことがあります。

| デバイス ドライバー ソフトウェア                                                                                            | をインストールしています                                                                                                    |
|----------------------------------------------------------------------------------------------------|----------------------------------------------------------------------------------------------------|
| USB Composite Device<br>USB 入力デバイス<br>USB 入力デバイス<br>USB Composite Device<br>Wireless Mouse<br>Wireless Mouse | <ul> <li>✓使用する速便ができました</li> <li>✓使用する速便ができました</li> <li>✓使用する速度ができました</li> <li>✓使用する速度ができました</li> <li>✓使用する速度ができました</li> <li>○ Windows Update を検索しています</li> <li>○ Windows Update を検索しています</li> </ul> |
| ドライバー ソフトウェアを Window<br>す<br>Mindows Update からのドライバー                                                         | s Update から取得すると、時間がかかる場合がありま<br>ソフトウェアの取得をスキップする<br>開じる(C)                                                                                                    |

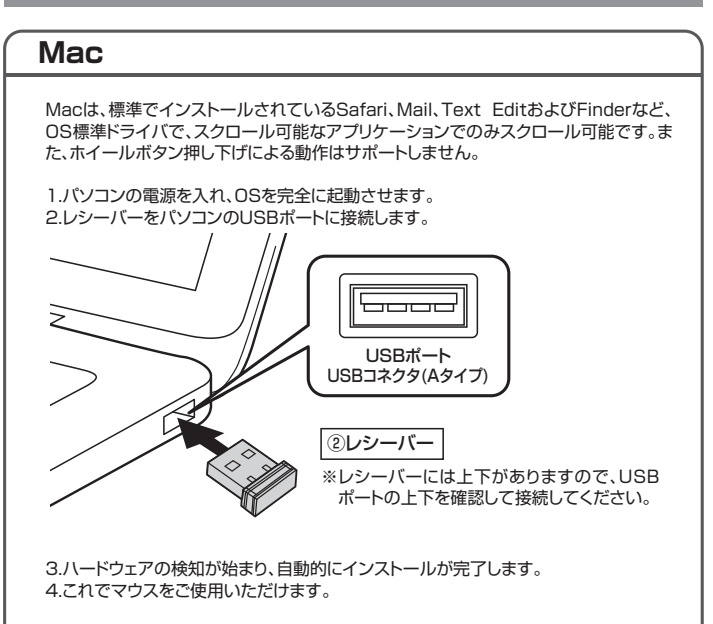

## 11.「故障かな…」と思ったら

#### Q.マウス(マウスカーソル)が動かない。

- 1.マウスに電池が正しく挿入されているか確認してください。("6.電池の入れ方"参照) Α. 2.レシーバーが正しくUSBポートに接続されているか確認してください。 ("10.マウスの接続"参照)
  - 3.付属の電池はテスト用です。電池が少なくなっているかもしれませんので、新しい電池 に交換してください。("6.電池の入れ方"参照)

### Q.マウスをしばらく操作しないと、マウスカーソルが動かなくなる。

本製品は、電池の消耗を抑えるため、しばらくマウス操作を行わないとスリーブモードに 入ります。マウスをクリックすることでスリーブモードから復帰します。 Α.

### Q.マウスカーソルやスクロールの動きがスムーズでない。

- A. 1.光を反射する素材、ガラスなどの透明な素材の上や、規則正しいパターンの上でご使
  - 用の際は、トラッキング性能が低下する場合があります。 2.金属面の上では、ワイヤレス信号が乱反射し、スムーズに動かない場合がありますの で、厚みのある雑誌やマウスバッド等の上でご使用になってみてください。
  - 3.レシーバーをパソコンの背面など見えにくい位置に接続している場合は、別売りの延 長ケーブルを使って、レシーバーを見える位置に出してください。

### Q.Internet Explorerでスクロールがスムーズに動かない。

Internet Explorerを起動し、「ツール」→「インターネットオプション」→「詳細設定」で 「スムーズスクロールを使用する」のチェックをはずしてください。

#### Q.Windowsのディスプレイモードに出ているトゥルーカラーを選択するとスクロールの 動きがおかしくなった。

- 1.ハイカラーモードを選択してください。 Α
  - 2.トゥルーハイカラーでは、CPUからデータを伝えるのに時間がかかるため、スピード コントロールの動きが遅くなります。

### 12.保証規定

- 1)保証期間内に正常な使用状態でご使用の場合に限り品質を保証しております。万一保証 期間内で故障がありました場合は、弊社所定の方法で無償修理いたしますので、保証書を 製品に添えてお買い上げの販売店までお持ちください。
- 2)次のような場合は保証期間内でも有償修理になります。
- (1)保証書をご提示いただけない場合。
- (2)所定の項目をご記入いただけない場合、あるいは字句を書き換えられた場合。
- (3) 故障の原因が取扱い上の不注意による場合。
- (4)故障の原因がお客様による輸送・移動中の衝撃による場合。
- (5)天変地異、ならびに公害や異常電圧その他の外部要因による故障及び損傷の場合。
- (6)譲渡や中古販売、オークション、転売などでご購入された場合。
- 3)お客様ご自身による改造または修理があったと判断された場合は、保証期間内での修理も お受けいたしかねます。
- 4)本製品の故障、またはその使用によって生じた直接、間接の損害については弊社はその責 を負わないものとします。
- 5)本製品を使用中に発生したデー ータやプログラムの消失、または破損についての補償はいたしかねます。 6)本製品は医療機器、原子力設備や機器、航空宇宙機器、輸送設備や機器などの人命に関わ る設備や機器、及び高度な信頼性を必要とする設備や機器やシステムなどへの組み込みや 使用は意図されておりません。これらの用途に本製品を使用され、人身事故、社会的障害
- などが生じても弊社はいかなる責任も負いかねます。 7)修理ご依頼品を郵送、またはご持参される場合の諸費用は、お客様のご負担となります。
- 8)保証書は再発行いたしませんので、大切に保管してください。
- 9)保証書は日本国内においてのみ有効です。

| 保証書             | サンワサプライ株式会社            |
|-----------------|------------------------|
| 型番: 400-MA113W  | シリアルナンバー:              |
| お客様・お名前・ご住所・TEL |                        |
|                 |                        |
|                 |                        |
|                 |                        |
|                 |                        |
| 販売店名・住所・TEL     |                        |
|                 |                        |
|                 |                        |
|                 |                        |
| 担当者名            |                        |
| 伢               | 証期間 6ヶ月 お買い上げ年月日 年 月 日 |

本取扱説明書の内容は、予告なしに変更になる場合があります。 サンワサプライ株式会社

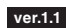

サンワダイレクト / 〒700-0825 岡山県岡山市北区田町1-10-1 TEL.086-223-5680 FAX.086-235-2381 BJ/AG/HADaNo